## PEDIDOS DE REVISÃO DE CONTAGEM DE PONTOS

## – DAS 17H DO DIA 08/12 ATÉ AS 8H DO DIA 9/12 –

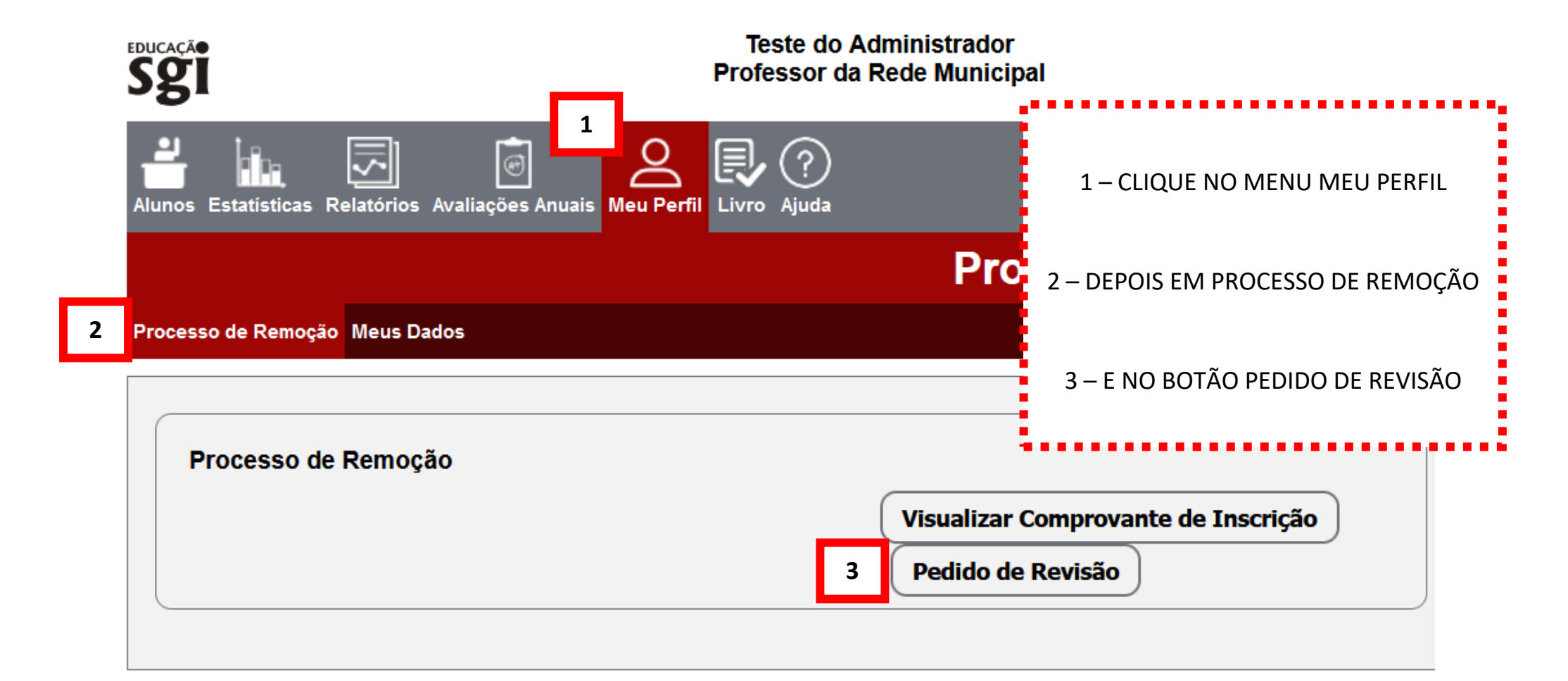

| Proces                      | Interposição de Recurso             | 22 X                                                                                                    |
|-----------------------------|-------------------------------------|----------------------------------------------------------------------------------------------------|
| Recurso (2000 caracteres re | stantes)                            | 1 – DIGITE SEU TEXTO AQUI<br>INFORMANDO DETALHADAMENTE OS<br>MOTIVOS DA SOLICITAÇÃO<br>2 – CLIQUE EM GRAVAR |
| ATENÇÃO: após               | a gravação não será pos<br>2 Gravar | sível alterar o recurso.                                                                                    |

| Processo de Remocão 2022 2 X<br>Recurso Interposto                                  |                                                 |  |  |  |
|-------------------------------------------------------------------------------------|-------------------------------------------------|--|--|--|
| Texto do Pedido   Digite seu texto aqui.   1 Situação do Pedido: Recurso em Análise | 1 – AGUARDE ATÉ QUE O RECURSO<br>SEJA ANALISADO |  |  |  |
|                                                                                     | 2 – CLIQUE NO X PARA FECHAR A<br>JANELA         |  |  |  |

## PARA VERIFICAR O RESULTADO DO RECURSO

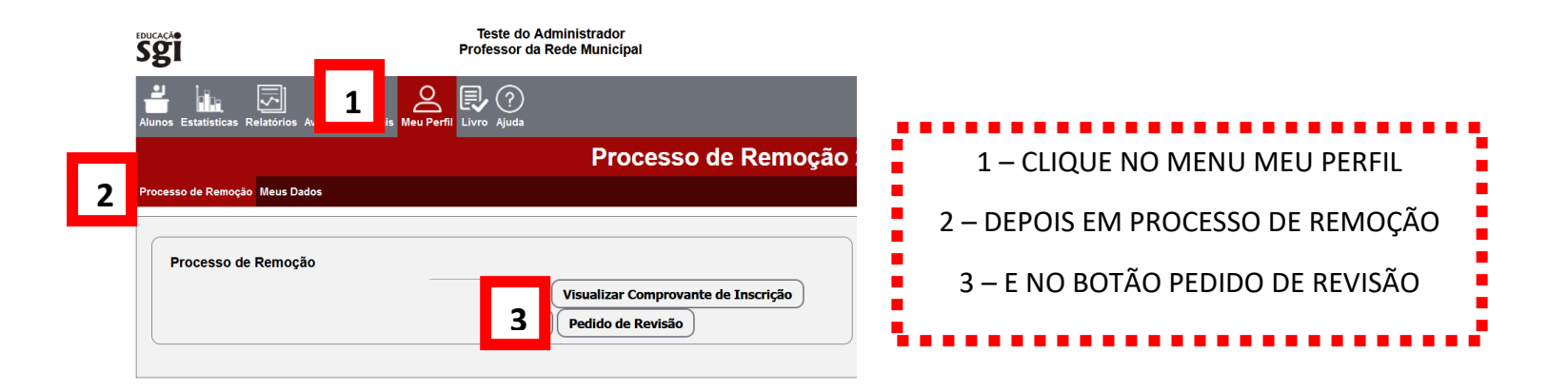

| E Livro Apri | <u></u>                                                                           |                                         |
|--------------|-----------------------------------------------------------------------------------|-----------------------------------------|
|              | Processo de Remocão 2022 🗙                                                        |                                         |
|              | Recurso Interposto                                                                | ·                                       |
| 4            | Texto do Pedido   Digite seu texto aqui.   Situação do Pedido: Recurso Indeferido | 4 – VERIFIQUE A SITUAÇÃO<br>DO PEDIDO   |
|              | Despacho                                                                          | 5 – DETALHES DO DESPACHO                |
|              | Análise do recurso.                                                               | 1 I I I I I I I I I I I I I I I I I I I |
|              | Resultado.                                                                        |                                         |
|              |                                                                                   | · · · · · · · · · · · · · · · · · · ·   |
|              |                                                                                   |                                         |